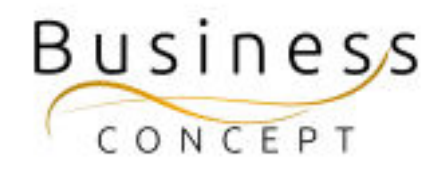

# NU-dagarna Guide

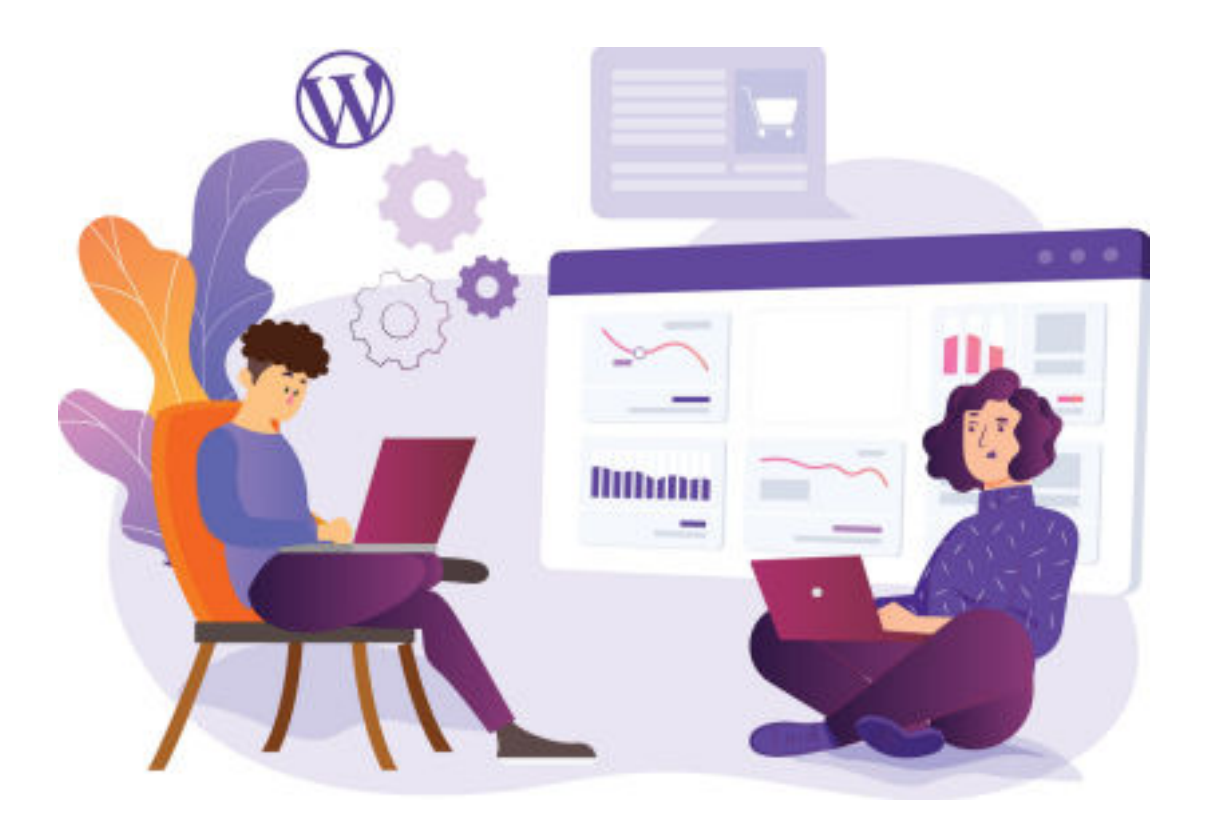

# Här hittar du:

- Hur du ändrar info om NU-dagar
- Hur du schemalägger info om NU-dagar så att den blir synlig på sidan ett visst datum/tid
- Hur du ställer in utgångsdatum för avpublicering så att den försvinner från sidan när det inte längre är aktuellt
- Hur du manuellt avpublicerar info om NU-dagar

# Kontrollera när du är klar!

När du är klar så kan du kontrollera att dina ändringar syns som de ska. Info om NU-dagarna finns här:

https://www.foretagsskoterskor.se/nu-dagarna/

### Logga in i WordPress

Gå till <u>https://www.foretagsskoterskor.se/wp-admin</u>

Logga in med ditt användarnamn och lösenord (de finns i dokumentet WordPress Fakta)

Tryck på **"Logga in"** 

| W                                         |
|-------------------------------------------|
| Användamannn oller a-pustaathess          |
| <br>sp4pL4qJY6 ×                          |
| Lösenord                                  |
| <br>•••••••                               |
| C Kom bilg nig                            |
| Climit dit Newsord?                       |
| + OA til fiplings Frakslet och Hänzcarter |
| Ng Svenks v Andrs                         |
|                                           |

# Ändra uppgifter

I vänstermenyn hitta fliken **"NU-dagarna"**, kom med musen över den och tryck på **"NU-dagar"** 

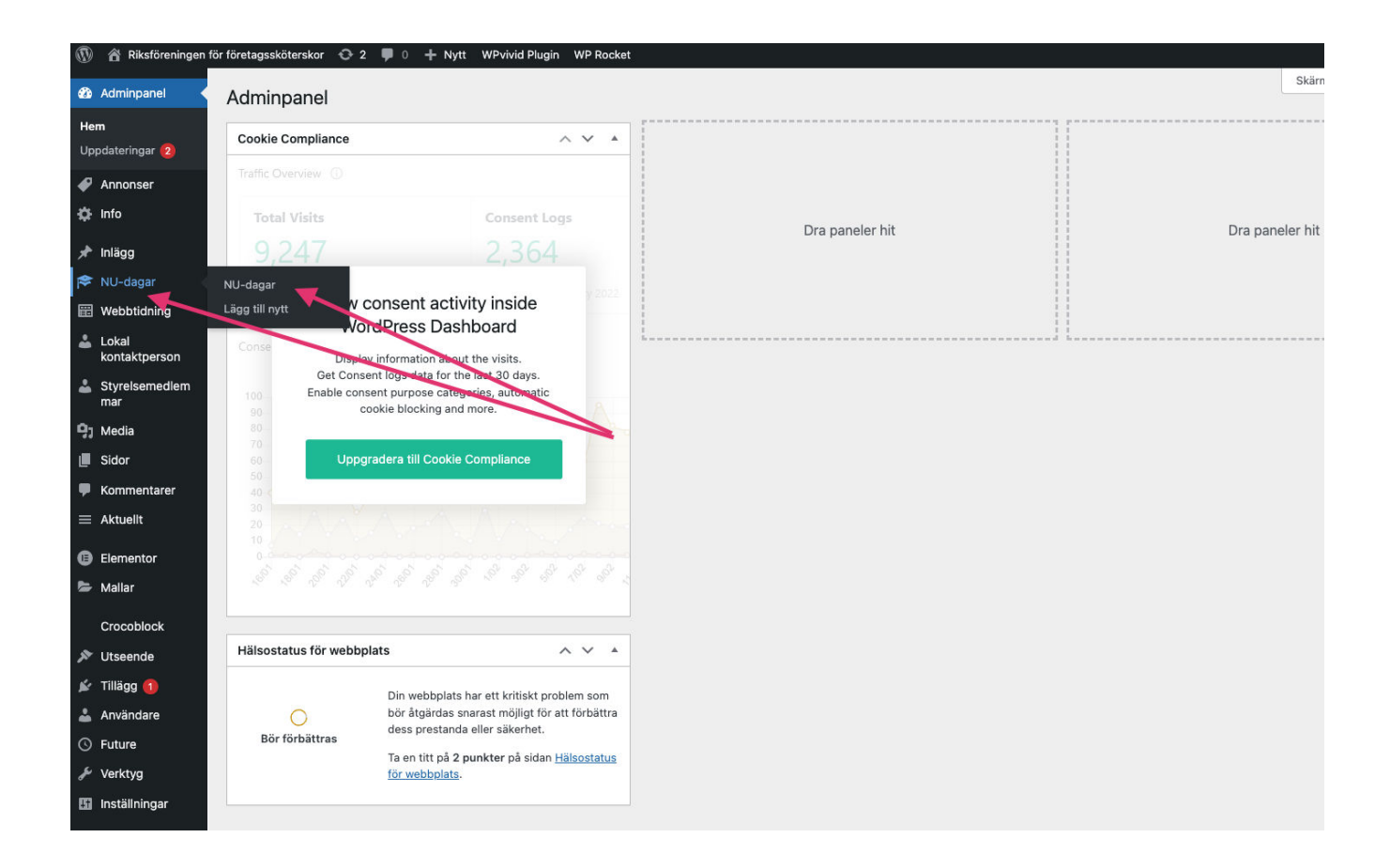

I fönstret som visas nu välj "NU-dagar" och tryck på rubriken (se bilden)

| 🛞 📸 Riksföreningen fö | ir företagssköterskor 📀 2 📮 0 🕂 Nytt Visa inlägg WPvivid Plugin WP Rocket |                      |         |
|-----------------------|---------------------------------------------------------------------------|----------------------|---------|
| 🍪 Adminpanel          | NU-dagar Lägg till nytt                                                   |                      |         |
| Innonser              | Alla (1)   Utkast (1)                                                     |                      |         |
| 🔅 Info                | Massåtgärder Verkställ Alla datum V Filtrera                              |                      |         |
| 🖈 Inlägg              | Rubrik                                                                    | Datum                | Expires |
| 🎓 NU-dagar            | NU-dagar — Utkast                                                         | Ändrades senast      | O Never |
| NU-dagar              |                                                                           | 2022-03-03 Ki. 13:01 |         |
| Lägg till nytt        | Rubrik                                                                    | Datum                | Expires |
| 📰 Webbtidning         | Massåtgärder Verkställ                                                    |                      |         |
| Lokal kontaktperson   |                                                                           |                      |         |
| Styrelsemedlem<br>mar |                                                                           |                      |         |
| 9) Media              |                                                                           |                      |         |
| 📕 Sidor               |                                                                           |                      |         |
| F Kommentarer         |                                                                           |                      |         |
| ≡ Aktuellt            |                                                                           |                      |         |
| Elementor             |                                                                           |                      |         |
| 🖕 Mallar              |                                                                           |                      |         |
| Crocoblock            |                                                                           |                      |         |

Ändra det du vill ändra och tryck sedan på **"Uppdatera/Publicera" (blåa** knappen till höger)

| NU-dagar                        |                                                                  |                                                                                                  |                               |                                              |                | Publicera                                          | ~ ~                            |
|---------------------------------|------------------------------------------------------------------|--------------------------------------------------------------------------------------------------|-------------------------------|----------------------------------------------|----------------|----------------------------------------------------|--------------------------------|
| ermalänk: <u>https://www.fo</u> | retagsskoterskor.se/nu-dagar/nu-da                               | igar/ Redigera                                                                                   |                               |                                              |                | Spara utkast                                       |                                |
|                                 |                                                                  |                                                                                                  |                               |                                              |                |                                                    | Förhandsgransl                 |
| Settings                        |                                                                  |                                                                                                  |                               |                                              |                | 9 Status: Utkast Red                               | igera                          |
| År                              |                                                                  | 2023                                                                                             |                               |                                              |                | Synlighet: Offentlig                               | g Redigera                     |
| Name: ar                        |                                                                  |                                                                                                  |                               |                                              |                | Publicera den: 5 m<br>Redigera                     | aj 2022 kl. 15:                |
| Datum                           | 1                                                                | 12/5 - 13/5                                                                                      |                               |                                              |                | Tester costs                                       |                                |
| Name: datum                     |                                                                  |                                                                                                  |                               |                                              |                | Lägg i papperskorgen                               | Public                         |
| Plats / Var?                    |                                                                  | /an der Nootska palatset. Sankt Pa                                                               | aulspatan 21, 118 46 Stockhol | m                                            |                |                                                    | ×                              |
| Name: plats                     |                                                                  |                                                                                                  |                               |                                              |                | PublishPress Future                                | ~ ~                            |
| Extra info                      |                                                                  |                                                                                                  |                               |                                              |                | Conable Post Expirat                               | tion                           |
| Förslag på boende eller nå      | got liknande.                                                    | Förslag på boende i närheten: Scar                                                               | ndic Maimen                   |                                              |                |                                                    |                                |
| Name: extra-info                |                                                                  |                                                                                                  |                               |                                              |                | WP Rocket Options                                  | ~ ~                            |
| Temabild till NU-daga           | r:                                                               | The test                                                                                         |                               |                                              |                | Never cache this :                                 | page                           |
| Name: temabild-till-nu-dagar    |                                                                  | and the second                                                                                   |                               |                                              |                | Aktivera följande alter<br>Inlägg:                 | rnativ för detta               |
|                                 |                                                                  | OUDDOT LITOU                                                                                     |                               |                                              |                | LazyLoad for ifra                                  | mes/videos                     |
|                                 |                                                                  | CHUCSE MELAN                                                                                     |                               |                                              |                | Remove Unused (                                    | 65<br>085                      |
| Länk till PDF program           | net                                                              | https://www.foretagsskoterskor.se/wp-content/uploads/2022/05/inbjudan-NU-dagama-SENASTE.docx.pdf |                               | CON                                          | S              |                                                    |                                |
| Name: lank-till-pdf-progra      | mmet.                                                            |                                                                                                  |                               |                                              |                | Load CSS asynch                                    | ronously                       |
| Dag 1 Program                   |                                                                  |                                                                                                  | Dag 2                         |                                              |                | Delay JavaScript                                   | execution                      |
| Name: dag-1-program             | 93 Lägg till media                                               | Visuellt Text                                                                                    | Name: dag-2                   | 91 Lägg till media                           | Visuellt Text  | Note: None of these op<br>applied if this post has | tions will be<br>been excluded |
|                                 | Stycke - B I                                                     | ≡ ≡ " ≣ ±                                                                                        |                               | Stycke ▼ B I 등 j≡                            | 66 ≣ ≡         | from cache in the globa                            | I cache setting                |
|                                 | 30 EXE                                                           |                                                                                                  |                               |                                              |                | Critical Path CS                                   | s                              |
|                                 | 12 maj – Dag 1                                                   |                                                                                                  |                               | 13 maj – Dag 2                               |                | Concepto encodito Col                              | Rigal Bath CCC                 |
|                                 | • 09.00-09.30 Regi                                               | strering och kaffe                                                                               |                               | <ul> <li>09.30-10.30 Årsmöte Riks</li> </ul> | föreningen för | for this post. More in                             | fo<br>fo                       |
|                                 | <ul> <li>09.30-09.45 Välk</li> </ul>                             | omna                                                                                             |                               | Företagssköterskor                           |                | Generate Specific (                                | OPOSS                          |
|                                 | <ul> <li>09.45-10.15 Peter</li> <li>10.20, 11.20 Long</li> </ul> | Munch                                                                                            |                               | <ul> <li>10.30-12.00 Ylva Lööf,</li> </ul>   | anipulationana |                                                    |                                |
|                                 | <ul> <li>Gylling – företags</li> </ul>                           | sköterska –Skapa                                                                                 |                               | mästare                                      | anipulationens | CSS asynchronously in                              | Ch Enable Loa<br>WP Rocket     |
|                                 | arbetsglädie                                                     |                                                                                                  |                               | <ul> <li>12.00–12.15 Avslutning</li> </ul>   |                | settings to use this fea                           | ture.                          |

# Schemalagd publicering (lägg in nu-publicera senare)

Om du vill schemalägga visning av infot om NU-dagar så att den börjar bli synlig på sidan ett visst datum/tid tryck på **"Redigera" (se bilden)**.

| WP Rocket: One or more plugins have been enabled or disabled, clear the cache<br>Radera cache Dismiss this notice | if they affect the front end of your site.                                                          |                                                                              |
|----------------------------------------------------------------------------------------------------|----------------------------------------------------------------------------------------------------|------------------------------------------------------------------------------|
| ägg till rubrik iettings Annonsrubrik Name: annonsbild Annonsbild Annonsbild Annonstext                           | Publicera<br>Spra utkas<br>Spra utkas<br>Status: U<br>Synlighet<br>M<br>Publicera<br>Schemaläggning | 1 Förhandsgrans<br>tkast Radigera<br>: Offentlig Redigera<br>direkt Redigera |
| Name: annonstext                                                                                                  |                                                                                                    | st Expiration                                                                |
| Länk till att läsa mer om annonsen<br>Name: lank-till-att-lasa-mer-om-annonsen                                    | WP Rocket I                                                                                         | Options ∧ ∨<br>ache this page<br>jande alternativ för detta                  |
| Inpassade fält<br>ägg till nytt anpassat fält:                                                                    | ■ Inlägs:<br>LaryLo:<br>LaryLo:                                                                     | ad for images<br>ad for iframes/videos                                       |
| Namn                                                                                                    | Värde Minityle                                                                                      | ombina CSS<br>L'Unused CSS                                                   |

Lägg in datum för publicering och tryck **OK**.

| Skapa nytt inlägg                                                                                                    |       | Skärmalternativ 🔻                                                                                                    |
|----------------------------------------------------------------------------------------------------|-------|----------------------------------------------------------------------------------------------------|
| WP Rocket: One or more plugins have been enabled or disabled, clear the cache if they affect the front end of your site.           Radere cache         Dismiss this notice |       |                                                                                                    |
| Lägg till rubrik                                                                                                    |       | Publicera ^ V *                                                                                                    |
| Settings Annonsrubrik Name: annonsrubrik Annonsbild Name: annonsbild CHOOSE MEDIA                                                                                           |       | Förhandsgranska <sup>©</sup> Status: Utikast <u>Radioera</u> <sup>©</sup> Synlighet: Offentlig <u>Radioera</u> <sup>®</sup> Dublicera direkt <sup>2</sup> 05-maj ··, 2022 kl. 13;28             OK Avbryt |
| Länk till att läsa mer om annonsen<br>Nøme: lank-till-att-läsa-mør-om-annonsen                                                                                              |       | PublishPress Future A V A                                                                                                    |
|                                                                                                    |       | WP Rocket Options                                                                                                    |
| Anpassade fält                                                                                                    | ~ ~ * | O Never cache this page                                                                                                    |

#### Tryck sedan på sedan på **"Tidsinställ" (den blåa knappen)**

| Skapa nytt inlägg                                                                                |                                                                            | Skärmalternativ 🔻                                                                                                    |
|--------------------------------------------------------------------------------------------------|----------------------------------------------------------------------------|----------------------------------------------------------------------------------------------------|
| WP Rocket: One or more plugins have been enable<br>Radera cache Dismiss this notice              | ed or disabled, clear the cache if they affect the front end of your site. |                                                                                                    |
| Lägg till rubrik                                                                                 |                                                                            | Publicera A V A                                                                                                    |
| Settings Annonsrubrik Name: annonsrubrik Annonsbild Name: annonsibid Annonstext Name: annonstext |                                                                            | Förhandsgranska              Status: Utkast Redigera             Synlightet: Offentlig Redigera             Tidsinställ för: 23 jul, 2022 kl. 13:28         Redigera             rödara cache             Tidsinställ för: 24 jul, 2022 kl. 13:28         Redigera             rödara Cache             Tidsinställ             PublishPress Future |
| Länk till att läsa mer om annonsen                                                               |                                                                            | Enable Post Expiration  WP Rocket Options                                                                                                    |
| riame: Iank-to-att-asa-mei-om-annonsen Anpassade fält                                            | ~ × *                                                                      | Never cache this page<br>Aktivera följande alternativ för detta<br>inlägg:                                                                                                    |

# Schemalagd, automatisk avpublicering / utgångsdatum

För att ställa in utgångsdatum för infot om NU-dagar, så att den försvinner från sidan när det inte längre är aktuellt, bocka i "Enable Post Expiration" (se bilden)

| Skapa nytt inlägg                                                                                                    | Skarmaiternativ                                                                                                    |
|----------------------------------------------------------------------------------------------------|----------------------------------------------------------------------------------------------------|
| WP Rocket: One or more plugins have been enabled or disabled, clear the cache if they affer<br>Radera cache Dismiss this notice | ct the front end of your site.                                                                                                    |
| Lägg till rubrik                                                                                                    | Publicera ^ ~ ·                                                                                                    |
| Settings                                                                                                    | Spara utkast<br>Förhandsgranska<br>Status: Utkast Redigera<br>Status: Utkast Redigera                                                                                                    |
| Annonstudink<br>Name: annonsrubrik                                                                                              | Gyninguet, Orientug <u>recutera</u>                                                                                                    |
| Annonstext                                                                                                    | Radera cache         Tidsinställ                                                                                                    |
| Name: annonstext                                                                                                    | PublishPress Future   PublishPress Future   Comparison  PublishPress Future   PublishPress Future   PublishPre |
| Länk till att läsa mer om annonsen<br>Name: lank-till-att-lasa-mer-om-annonsen                                                  | WP Rocket Options  Ver cache this page                                                                                                    |
| Anpassade fält                                                                                                    | Aktivera följande alternativ för detta inlägg:                                                                                                    |
| Lägg till nutt annaccat fält:                                                                                                   | Lazyl oad for images                                                                                                    |

| Lägg till rubrik                                                               |              | Publicera ^ V A                                                                                                    |
|--------------------------------------------------------------------------------|--------------|----------------------------------------------------------------------------------------------------|
| Settings                                                                       |              | Spara utkast<br>Förhandsgranska<br>9. Status: Litkast Redicera                                                                                                    |
| Annonsrubrik<br>Name: annonsrubrik                                             |              | Synlighet: Offentlig <u>Redigera</u> Tidsinställ för: 23 jul, 2022 kl. 13:28     Redigera                                                                                                    |
| Annonsbild<br>Name: annonsibid                                                 | CHOOSE MEDIA | Radera cache<br>Tidsinställ                                                                                                    |
| Annonstext<br>Name: annonstext                                                 |              | PublishPress Future <ul> <li>✓</li> <li>✓</li> <li>✓</li> <li>✓</li> <li>✓</li> </ul> <ul> <li>✓</li> <li>✓</li></ul> |
| Länk till att läsa mer om annonsen<br>Name: lank-till-att-lasa-mer-om-annonsen |              | 2022 v         maj         24           Hour (CET)         Minute           13 v         28                                                                                                    |
| Anpassade fält                                                                 |              | How to expire Draft                                                                                                    |
| Lagg tin nytt anpassat tart:                                                   | Värde        | WP Rocket Options A V A                                                                                                    |

7. Fyll i datum och tid när du vill att annonsen ska avpubliceras (se bilden) och **tryck på den blåa knappen** (det kan stå uppdatera, publicera eller tidsinställ på den beroende på de tidigare inställningar)

| Lägg till rubrik                                                               |              | Publicera A V 🔺                                                                                                    |
|--------------------------------------------------------------------------------|--------------|----------------------------------------------------------------------------------------------------|
| Settings                                                                       | ~            | Spara utkast<br>Förhandsgranska<br>• Status: Utkast Redigera                                                                                                    |
| Annonsrubrik<br>Name: annonsrubrik                                             |              | <ul> <li>Synlighet: Offentlig Redigera</li> <li>Tridsinställ för: 23 jul, 2022 kl. 13:28</li> <li>Bedigera</li> </ul>                                                                                                    |
| Annonsbild<br>Name: annonsibld                                                 | CHOOSE MEDIA | Radera cache<br>Tidsinställ                                                                                                    |
| Annonstext<br>Name: annonstext                                                 |              | PublishPress Future     A     A       Image: Construction     Image: Construction                                                                                                    |
| Länk till att läsa mer om annonsen<br>Name: lank-till-att-lasa-mer-om-annonsen |              | Image: Constraint of the second second sec |
| Anpassade fält                                                                 | ^            | ✓     ▲         How to expire   Draft                                                                                                    |
| Lägg till nytt anpassat fält:<br>Namn                                          | Värde        | WP Rocket Options                                                                                                    |
| - Välj -                                                                       | ~            | Never cache this page                                                                                                    |

### Avpublicera info om NU-dagar manuellt

Öppna NU-dagar. Tryck sedan på "Redigera" som på bilden nedan.

|            | NU-dagar                                                             |                                  |                                                                                                   |                              |                         |                           | Publicera ^ V                                                                |
|------------|----------------------------------------------------------------------|----------------------------------|---------------------------------------------------------------------------------------------------|------------------------------|-------------------------|---------------------------|------------------------------------------------------------------------------|
| <b>b</b>   | Bernalisch hitse/hasse festansskeiterskei selse unterstanst/ Rations |                                  |                                                                                                   |                              |                         |                           |                                                                              |
| 99         | Permanank. (https://www.ter                                          | rendysskorerskin seyrin - undarj | nedigera                                                                                          |                              |                         |                           | Spara utkast<br>Förhandsgrans                                                |
| -dagar <   | Settings                                                             |                                  |                                                                                                   |                              |                         | 9 Status: Utkast Redigera |                                                                              |
| jar        | År                                                                   |                                  | 2023                                                                                              |                              |                         |                           | Synligher Offentlig Redigera                                                 |
| nytt       | Name: ar                                                             |                                  |                                                                                                   |                              |                         |                           | 前 Publicera den: 5 maj 2022 kl. 15:                                          |
| btidning   |                                                                      |                                  |                                                                                                   |                              |                         |                           | Remoera                                                                      |
| əl         | Datum                                                                |                                  | 12/5 - 13/6                                                                                       |                              |                         | /                         | Radera cache                                                                 |
| aktperson  | wante, gatum                                                         |                                  |                                                                                                   |                              |                         |                           | Lägg i papperskorgen Public                                                  |
| elsemedlem | Plats / Var?                                                         |                                  | Van der Noptska palatset. Sankt Pa                                                                | ulsgatan 21, 118 46 Stockhol | m                       |                           |                                                                              |
| ia         | Name: plats                                                          |                                  |                                                                                                   |                              |                         | PublishPress Future 🔷 🗸   |                                                                              |
| r          | -                                                                    |                                  | Enable Post Expir                                                                                 |                              |                         |                           | Enable Post Expiration                                                       |
| mentarer   | Extra info<br>Förslag på boende eller någet likeande.                |                                  | Förslag på boende i närheten: Scandic Malmen                                                      |                              |                         |                           |                                                                              |
| ellt       | Name: extra-info                                                     |                                  |                                                                                                   |                              | /                       |                           | WP Rocket Options                                                            |
| entor      | Temabild till NU-dagar                                               | r.                               | 28 mar 1                                                                                          |                              |                         |                           | Never cache this page                                                        |
| r -        | Name: temabild-till-nu-dag                                           | 9×                               | 194                                                                                               |                              |                         |                           |                                                                              |
|            |                                                                      |                                  |                                                                                                   |                              |                         |                           | Aktivera följande alternativ för dett<br>inlägg:                             |
| ODIOCK     |                                                                      |                                  |                                                                                                   |                              |                         |                           | LazyLoad for Images                                                          |
| ence       |                                                                      |                                  | CHOOSE MEDIA                                                                                      |                              |                         |                           | LazyLoad for i/rames/videos<br>Minify/combine CSS                            |
|            | -                                                                    |                                  |                                                                                                   |                              |                         |                           | Remove Unused CSS                                                            |
| idane      | Länk till PDF programm                                               | met                              | https://www.foretagsskoterskor.se/wp-content/uploads/2022/05/inbjudan-NU-dagarna-SENASTE.docx.pdf |                              |                         | CDN                       |                                                                              |
|            | Name: tank-till-pdf-program                                          | enenes.                          |                                                                                                   |                              |                         |                           | Load CSS asynchronously<br>Defer JS                                          |
| <u>99</u>  | Dag 1 Program                                                        | Os Linn til media                | (Transmith Barrier                                                                                | Dag 2                        | Os Linn till media      |                           | Delay JavaScript execution                                                   |
| iningar    | Name: dag-1-program                                                  |                                  | Visuellt Text                                                                                     | Visuellt Text<br>Name: dag-2 | Stycke ▼ B I ⊟ ⊟ 44 ≣ Ξ |                           | Note: Name of these options will be<br>applied if this post has been exclude |
| ties       |                                                                      |                                  | 」 ≓ ≡ 66 ≡ Ξ                                                                                      |                              |                         |                           | from cache in the global cache setting:                                      |
| fence      |                                                                      | - ~ - ~ =                        | 3                                                                                                 |                              |                         |                           | Critical Path CSS                                                            |
| vid Plugin | 12 maj – Dag 1                                                       |                                  |                                                                                                   |                              | 13 maj – Dag 2          |                           |                                                                              |
| naine      |                                                                      |                                  |                                                                                                   |                              |                         |                           | Generate specific Critical Path CSS                                          |

Ändra status från **"Publicerad" till "Utkast"** och tryck sedan på knappen **"Uppdatera" (blåa knappen)**.

|                                            |                                                             |                                                          |                                                                                                   |                |                                                                                   | Skärmaltarnativ ¥                                                                  |
|--------------------------------------------|-------------------------------------------------------------|----------------------------------------------------------|---------------------------------------------------------------------------------------------------|----------------|-----------------------------------------------------------------------------------|------------------------------------------------------------------------------------|
| 🐵 Adminpanel                               | Redigera inlägg                                             | till nytt                                                |                                                                                                   |                |                                                                                   | akamaternativ +                                                                    |
| 🛷 Annonser                                 | Inligget has subjected to the in                            | aliaa                                                    |                                                                                                   |                |                                                                                   | 0                                                                                  |
| 🔅 Info                                     | Thingger has provide and.                                   |                                                          |                                                                                                   |                |                                                                                   | Ψ.                                                                                 |
| ≠ Inlägg                                   | NU-dagar                                                    |                                                          |                                                                                                   |                |                                                                                   | Publicera A V A                                                                    |
| 🎓 NU-dagar 🛛 🔸                             | Permalänk: https://www.foretag.                             | sskoterskor se/nu-dagar/nu                               | -dagar/ Redigera                                                                                  |                |                                                                                   | Förhandsgranska ändringer                                                          |
| NU-dagar                                   |                                                             |                                                          |                                                                                                   |                |                                                                                   | 9 Status: Publicerat                                                               |
| Lägg till nytt                             | settings A V A                                              |                                                          |                                                                                                   |                |                                                                                   | V Publicerat OK                                                                    |
| 🖽 Webbtidning                              | År                                                          |                                                          | 2023                                                                                              |                |                                                                                   | Väntar på granskning                                                               |
| 🚢 Lokal                                    | Name: ar                                                    |                                                          |                                                                                                   |                |                                                                                   | Synlighet: Offentlig Hedigera                                                      |
| kontaktperson                              | Datum                                                       |                                                          |                                                                                                   |                | /                                                                                 | Dublicerat den: 5 maj 2022 kl. 15:01                                               |
| <ul> <li>Styrelsemediem<br/>mar</li> </ul> | Name: datum                                                 |                                                          | 12/6 - 13/6                                                                                       |                |                                                                                   | Redigera                                                                           |
| 9) Media                                   |                                                             |                                                          |                                                                                                   |                |                                                                                   | Radera cache                                                                       |
| 🗐 Sidor                                    | Plats / Var?                                                |                                                          | Van der Nootska palatset, Sankt Paulsgatan 21, 118 46 Stockholm                                   |                |                                                                                   | Lägg i papperskorgen                                                               |
| 🛡 Kommentarer                              | Name: plats                                                 |                                                          |                                                                                                   |                |                                                                                   | Uppdatera                                                                          |
| ≡ Aktuellt                                 | Extra info                                                  |                                                          | Förslag på boende i närheten: S                                                                   | icandic Malmen |                                                                                   | DublichBrace Eutura                                                                |
| Elementor                                  | Förslag på noende eller något liknande.<br>Name: extra-info |                                                          |                                                                                                   |                |                                                                                   |                                                                                    |
| 😂 Mallar                                   |                                                             |                                                          |                                                                                                   |                |                                                                                   | Enable Post Expiration                                                             |
| and the state                              | Temabild till NU-dagar                                      |                                                          | marks -                                                                                           |                |                                                                                   |                                                                                    |
| Crocoblock                                 | Name: temabild-till-nu-dagar                                |                                                          | 44.                                                                                               |                |                                                                                   | WP Rocket Options ^ V +                                                            |
| Vitseende                                  |                                                             |                                                          | ALL B. B.                                                                                         |                |                                                                                   | Never cache this page                                                              |
| 🔐 Tillagg 🚺                                |                                                             |                                                          | State Bar                                                                                         |                |                                                                                   | Aktiwara följansta altarnatis för datta                                            |
| Anvandare                                  |                                                             |                                                          | CHDOSE MEDIA                                                                                      |                |                                                                                   | inlagg                                                                             |
| G Future                                   |                                                             |                                                          |                                                                                                   |                |                                                                                   | LazyLoad for images                                                                |
| verktyg                                    | Name: lank-till-pdf-programmet                              |                                                          | https://www.foretagsskoterskor.se/wp-content/uploads/2022/06/inbjudan-NU-dagarna-SENASTE.docx.pdf |                |                                                                                   | Minify/combine CSS                                                                 |
| tig installningar                          |                                                             |                                                          |                                                                                                   |                |                                                                                   | Remove Unused CSS<br>Minify/combine JS                                             |
| 🖑 Cookles                                  | Dag 1 Program                                               | 9 Lägg till media                                        | Visuellt T                                                                                        | Dag 2          | 91 Lägg till media Visuellt Text                                                  | CDN                                                                                |
| Mordfence                                  | Name: clag-1-program                                        | Stycke - R                                               | 7 = = 44 = =                                                                                      | Name: dag-2    | Stycke <b>T</b> B <b>T</b> = = 66 = =                                             | Defer JS                                                                           |
| 📣 WPvivid Plugin                           |                                                             | = @ = × =                                                |                                                                                                   |                | ± 0 = X =                                                                         | Note: None of these options will be                                                |
| JetEngine                                  |                                                             | 10 mail David                                            |                                                                                                   |                | 10 mail Day 0                                                                     | applied if this post has been excluded<br>from cache in the global cache settings. |
| Minimera meny                              |                                                             | 12 maj – Dag 1                                           |                                                                                                   |                | is maj – Dag z                                                                    |                                                                                    |
|                                            |                                                             | <ul> <li>09.00-09.30 R</li> <li>09.30-09.45 V</li> </ul> | egistrering och kaffe<br>ilkomna                                                                  |                | <ul> <li>09.30-10.30 Årsmöte Riksföreningen för<br/>Företagssköterskor</li> </ul> | Critical Path CSS                                                                  |

### Kontrollera när du är klar!

När du är klar så kan du kontrollera att dina ändringar syns som de ska.

Info om NU-dagarna finns här:

https://www.foretagsskoterskor.se/nu-dagarna/